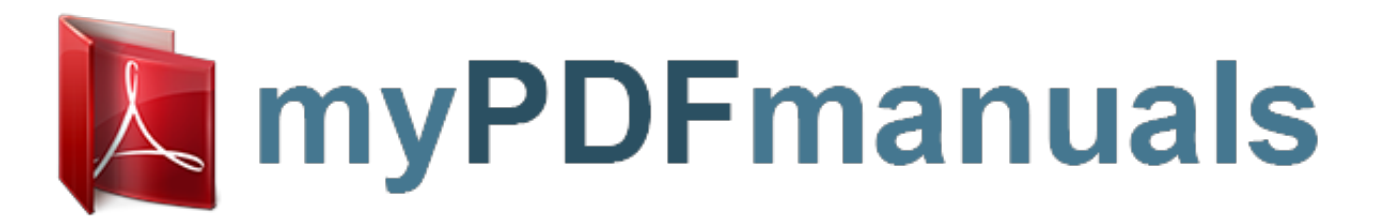

You can read the recommendations in the user guide, the technical guide or the installation guide for LOGITECH HARMONY 670. You'll find the answers to all your questions on the LOGITECH HARMONY 670 in the user manual (information, specifications, safety advice, size, accessories, etc.). Detailed instructions for use are in the User's Guide.

## User manual LOGITECH HARMONY 670 User guide LOGITECH HARMONY 670 Operating instructions LOGITECH HARMONY 670 Instructions for use LOGITECH HARMONY 670 Instruction manual LOGITECH HARMONY 670

|  | Harmony 880                                                                                                    | User Manual                                                            |  |
|--|----------------------------------------------------------------------------------------------------|------------------------------------------------------------------------|--|
|  | Click here to download and print the PDF version of this manual.<br>880 Harmony Remote User Manual                                                                              |                                                                        |  |
|  |                                                                                                    |                                                                        |  |
|  | Congratulations on the purchase of your Harmony remote! True system of<br>This User Manual will introduce you to the basic online setup process, cur<br>of your Harmony remote. | control is now at your fingertips.<br>stomizations and main features   |  |
|  | The Harmony remote web site is constantly updated to improve your expl<br>information and instructions on the web site. Select a topic from the follow<br>Harmony remote:       | erience. If in doubt, follow the<br>ving list to learn more about your |  |
|  | INTRODUCTION                                                                                                    |                                                                        |  |
|  | Getting to Know Your Harmony Remote                                                                                                    |                                                                        |  |
|  | <ul> <li>Begin the Setup Process</li> </ul>                                                                                                    |                                                                        |  |
|  | <ul> <li>Step 1: Create your Harmony Login</li> </ul>                                                                                                    |                                                                        |  |
|  | <ul> <li>Step 2: Complete the Online Setup Process</li> </ul>                                                                                                    |                                                                        |  |
|  | USING YOUR HARMONY REMOTE                                                                                                    |                                                                        |  |
|  | Using the Glow Button                                                                                                    |                                                                        |  |
|  | Recharging the Battery                                                                                                    |                                                                        |  |
|  | <ul> <li>Removing the Remote From the Base Station</li> </ul>                                                                                                    |                                                                        |  |
|  | Selecting an Activity                                                                                                    |                                                                        |  |
|  | <ul> <li>Viewing the Status and Navigation Bars</li> </ul>                                                                                                    |                                                                        |  |
|  | Displaying On-screen (LCD) Help on Your Harmony Remote                                                                                                    |                                                                        |  |
|  | <ul> <li>Types of On-Screen (LCD) Help Available</li> </ul>                                                                                                    |                                                                        |  |
|  | <ul> <li>Using the Harmony Assistant</li> </ul>                                                                                                    |                                                                        |  |
|  | Controlling Individual Devices                                                                                                    |                                                                        |  |
|  | Using the Smart Buttons                                                                                                    |                                                                        |  |
|  | Using System Options                                                                                                    |                                                                        |  |
|  | CUSTOMIZING YOUR HARMONY REMOTE                                                                                                    |                                                                        |  |
|  | <ul> <li>Customizing the Screen (LCD) on Harmony Remote</li> </ul>                                                                                                    |                                                                        |  |
|  | <ul> <li>Adding your Favorite Channel Icons</li> </ul>                                                                                                    |                                                                        |  |
|  | <ul> <li>Changing the Behavior of Buttons within an Activity</li> </ul>                                                                                                    |                                                                        |  |
|  | page 1                                                                                                    | v. 1.1                                                                 |  |
|  |                                                                                                    |                                                                        |  |

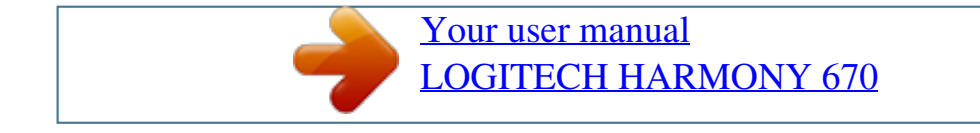

## Manual abstract:

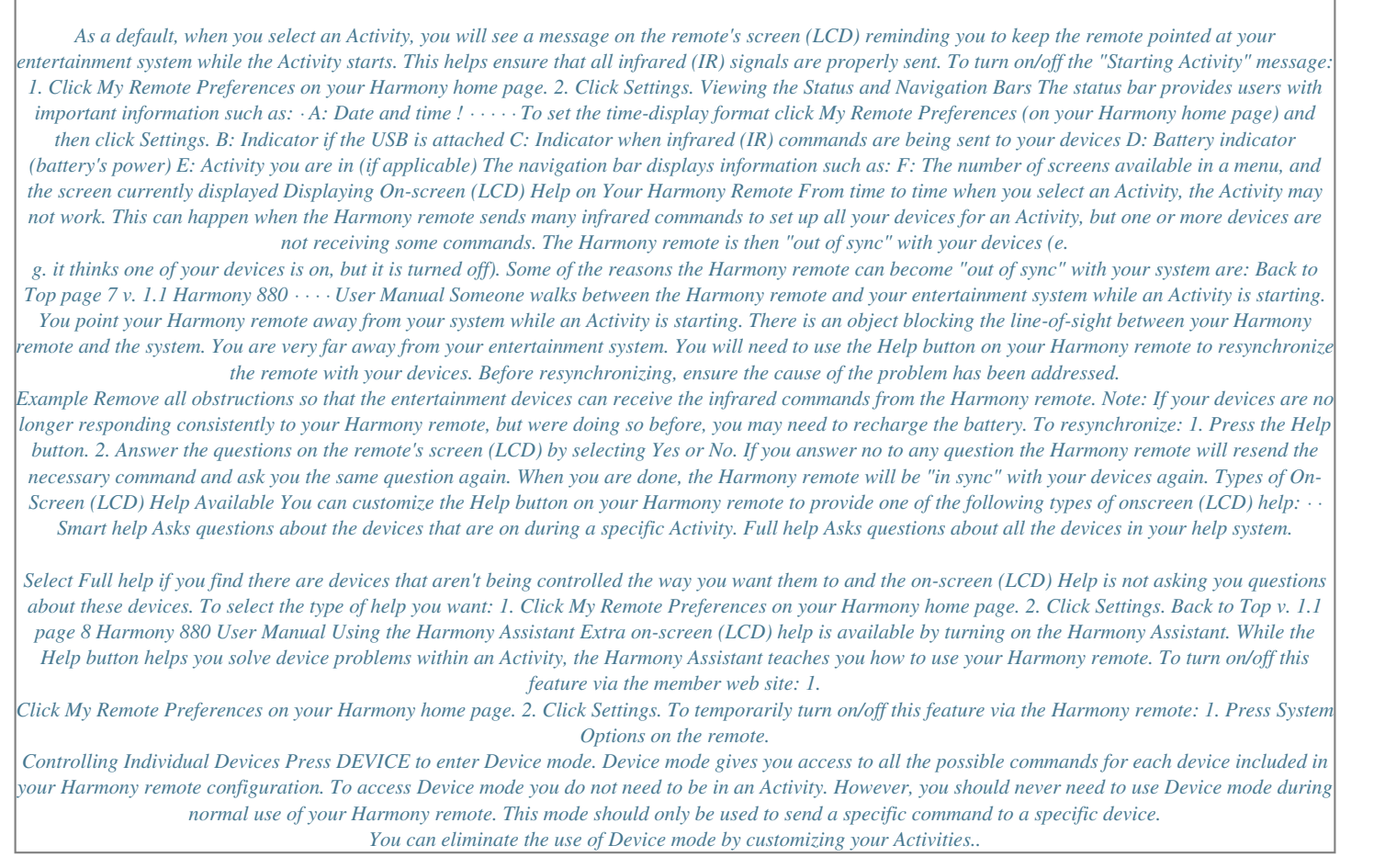

Your user manual

LOGITECH HARMONY 670